# Contents

| How to submit an enquiry               | .2 |
|----------------------------------------|----|
| Checking for new messages              | 7  |
| Other ways to contact Customs & Excise | .8 |

## How to submit an enquiry

If you need to contact Customs & Excise about your indirect tax account, returns and/or payments you can send messages using the Online Portal.

Login to Online Services; go to Customs & Excise and select Online Portal.

On your homepage you can use the toolbar, click on **Inbox** and select **New Message**.

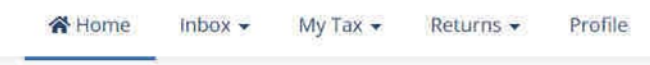

Click on **New Message**.

| Inbox 🗸  | My Tax 🔻 |
|----------|----------|
| Inbox    |          |
| New Mess | age      |
| New Mess | age      |

Or use the Inbox shortcut on your homepage and click **New Message**.

| Messages                   |              |
|----------------------------|--------------|
| You have no u<br>messages. | inread       |
| New Message                | View Inbox > |

Select the subject of your message by clicking on the down-arrow and selecting the subject from the list that best matches your enquiry.

| e help, enter the det<br>vithin 7 working day<br>g enquiry, request c | tails of your enquiry<br>/s.<br>or application, reply | y below and submit it to us.<br>y to the specific message in your Inbox. |
|-----------------------------------------------------------------------|-------------------------------------------------------|--------------------------------------------------------------------------|
| e help, enter the det<br>vithin 7 working day<br>g enquiry, request c | tails of your enquiry<br>/s.<br>or application, reply | y below and submit it to us.<br>y to the specific message in your Inbox. |
| vithin 7 working day<br>g enquiry, request c                          | rs.<br>or application, reply                          | y to the specific message in your Inbox.                                 |
| g enquiry, request c                                                  | or application, reply                                 | y to the specific message in your Inbox.                                 |
|                                                                       |                                                       | Contact us                                                               |
|                                                                       |                                                       | Contact us                                                               |
|                                                                       |                                                       | contact as                                                               |
|                                                                       |                                                       | Phone: <u>+44 1624 648130</u>                                            |
| ect a subject                                                         |                                                       | Available Monday to Friday     between 8:30am and 4:30pm                 |
|                                                                       |                                                       | Please have your TIN () on ha<br>when you call                           |
| Yes                                                                   | No                                                    | analy second                                                             |
|                                                                       | ct a subject<br>Yes                                   | ct a subject<br>Yes No                                                   |

Use the scroll bar to see all the available subjects.

| Ĩ                                  |  |
|------------------------------------|--|
| Not Selected                       |  |
| Account Queries/Payments           |  |
| Appeal/Review request              |  |
| Audit/Assessment                   |  |
| Car Imports                        |  |
| Change of Circumstances or Details |  |
| Credit Transfer                    |  |
| Debt/Outstanding returns           |  |

If your enquiry relates to a specific tax account click **Yes** and complete the **Tax Type**, **Year** and **Period**.

| Message details                                             |                 |    |   |
|-------------------------------------------------------------|-----------------|----|---|
| What is your enquiry<br>about?: *                           | Payment         | -  |   |
| Does your enquiry<br>relate to a specific<br>tax account? * | Yes             | No |   |
| Тах Туре: *                                                 | Not Selected    | ٠  |   |
| Year:                                                       | Not Selected    | ×  |   |
| Period:                                                     | Not Selected    | ¥  |   |
| oes your enquiry<br>elate to a specific<br>ax account? *    | Yes             | No |   |
| ax Type: *                                                  | Value Added Tax |    | • |

If your enquiry doesn't relates to a specific tax account leave this option as **No**.

Oct - December

Period:

| Does your enquiry    | Yes | No |
|----------------------|-----|----|
| relate to a specific |     |    |
| tax account? *       |     |    |

**Type** your message in the freeform text box.

Message: \*

You can attach files to your enquiry if you need to either by **dragging them** onto the field below or clicking on **select files from your computer** and searching for the files on your PC.

| Add attachment(s):                                  |                             |                      |
|-----------------------------------------------------|-----------------------------|----------------------|
| • what files can I upload?                          |                             |                      |
| 🛆 Drop files here to upload                         | or select files from your ( | computer             |
| By submitting this message you a Privacy <b>7</b> . | agree to our Terms & Con    | ditions <b>7</b> and |
|                                                     | Send message                | <u>Cancel</u>        |

When you are ready to send your message click **Send message**.

Your message will sit in your **Inbox** in the **In Progress** section until it is resolved.

#### Your messages

You are currently viewing a list of your enquiries and requests. You may send messages to Isle of Man Government Customs & Excise Division for any items currently in progress.

| Ne   | ew Message    |          | Filter b | y: In | Progress 🕕 | Unrea | d 🛈   | Resolv | ed 🚺   | Watched | 0 | All 🕗  |
|------|---------------|----------|----------|-------|------------|-------|-------|--------|--------|---------|---|--------|
| Shov | / 10 entrie   | is i     |          |       |            |       |       | Se     | arch:  |         |   |        |
|      | Description 🗘 | Тах Туре | Ye       | ar 🕈  | Period     | ٢     | Messa | iges 🗢 | Last U | pdated  | ۲ | Status |
|      |               |          |          |       |            |       |       |        |        |         |   |        |

This is how an "in progress" message will look in your Inbox.

You can open your message by clicking on the Description.

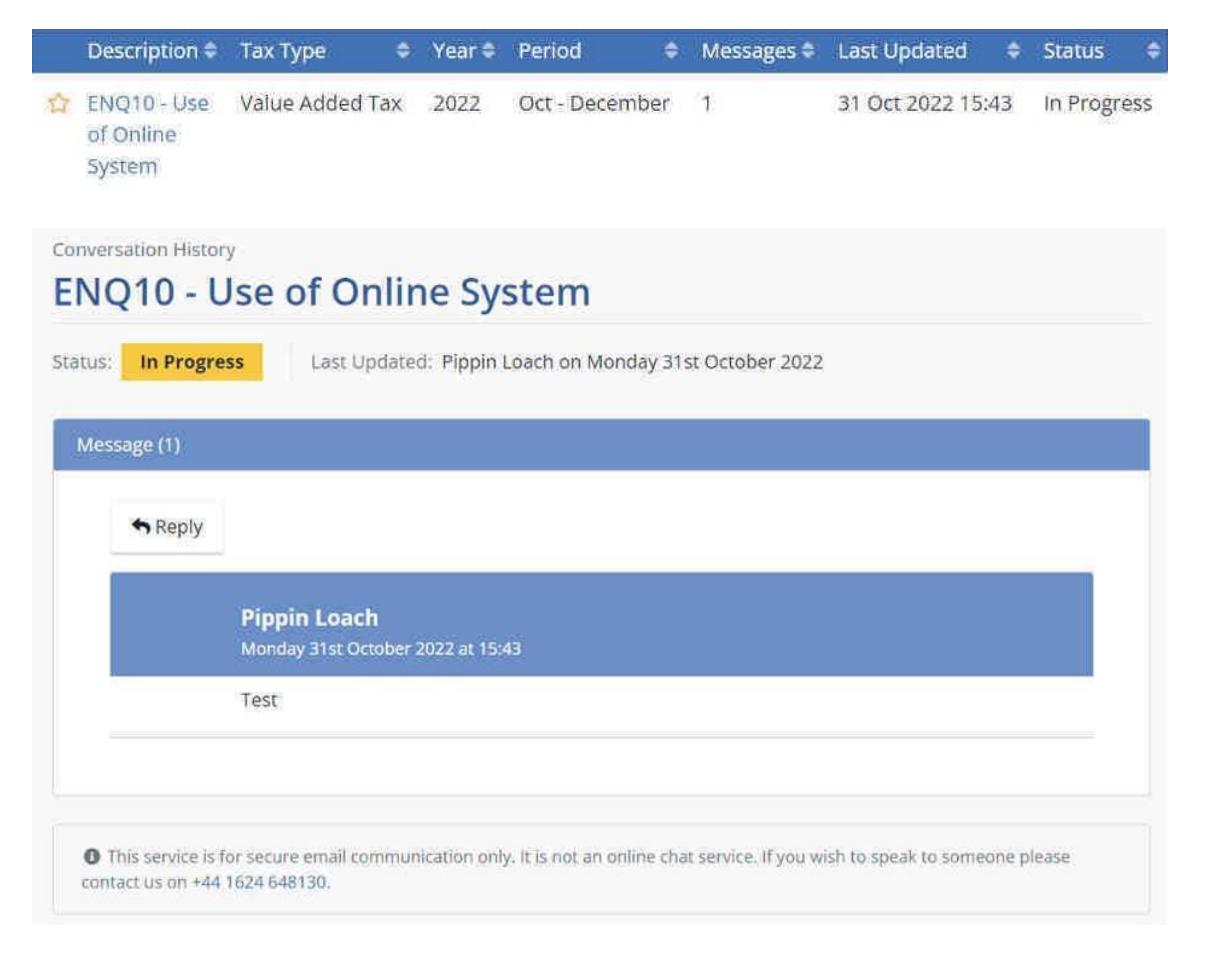

You can add an additional message to this conversation by clicking on **Reply**.

### Checking for new messages

To check for messages from Custom & Excise, log onto Online Services; go to Customs & Excise and select Online Portal.

On your homepage you can see a **summary** of your Inbox.

| Account Information         |                    | Messag                    | es                       |
|-----------------------------|--------------------|---------------------------|--------------------------|
| Account balance inforn      | nation.            | ☑ You<br>messag           | i have no unread<br>jes. |
| Your Tax Account(s)         | Next Return Due    | Balance *                 |                          |
| Value Added Tax             | 31 Oct 2022        | £40,780.00                | Message View Inbox 3     |
| View all tax accounts >     | *1                 | orrect as at 04 Oct 2022  | itions                   |
|                             |                    | ✓ Actic                   | n Required <b>①</b>      |
| Your Watched Items          |                    | <ul> <li>Retur</li> </ul> | n Overdue - 30 Sep       |
| You have no watched it      | ems at the moment. | 2022<br>Value             | Added Tax - Aug 2022     |
| 11 - CON <mark>12</mark> 00 |                    | V Rem                     | inders 📵                 |
| View all >                  |                    | 🛱 Retur                   | in to be filed . 21 Oct  |
|                             |                    | 2022<br>Value             | Added Tax - Sep 2022     |

If you have any new messages it will look like **this**.

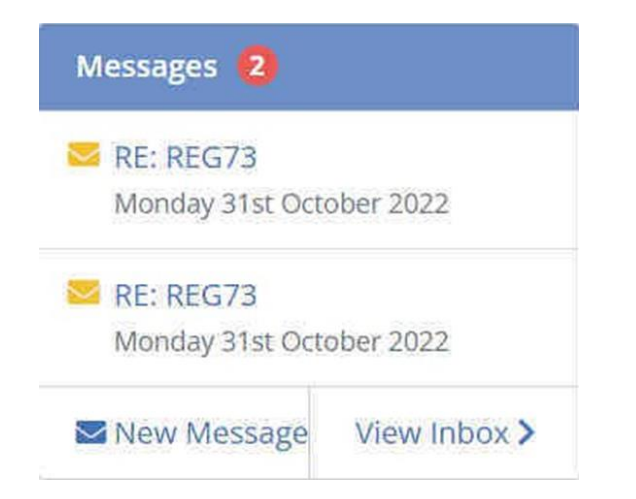

Click on a message to open it.

You can also access your Inbox from your homepage click on **Inbox** and select **Inbox** from the dropdown.

| Inbox 🗸  | My Tax 🔻 |
|----------|----------|
| Inbox    |          |
| New Mess | age      |
|          | otails   |

Any messages will be listed in your Inbox, depending on their **status**.

| ir messages                                                          |                                     | 1.1                           |               | 1              |                | -      |
|----------------------------------------------------------------------|-------------------------------------|-------------------------------|---------------|----------------|----------------|--------|
| e currently viewing the taxpaye<br>ns & Excise Division for any iter | r's list of enqu<br>ns currently in | iries and reques<br>progress. | ts. You may s | end messages l | to Isle of Man | Govern |
| n an an an an an an an an an an an an an                             |                                     |                               |               |                |                |        |
| ox items                                                             |                                     |                               |               |                |                |        |
|                                                                      |                                     |                               |               |                |                |        |
| New Message                                                          | Filter by:                          | In Progress 🕕                 | Unread 🚺      | Resolved 🔘     | Watched 🔘      | All 🚺  |
| av. 1994                                                             |                                     |                               |               |                |                |        |
| Show 10 entries                                                      |                                     |                               |               | Search:        |                |        |
| Description 🗢 Tax Ty                                                 | pe 🗢 Year                           | Period                        | Messages      | 🗢 Last Upd     | ated 🗢 St      | atus   |
|                                                                      | N                                   | lo data available             | in table      |                |                |        |
|                                                                      |                                     |                               |               |                | Description    | Masa   |
|                                                                      |                                     |                               |               |                | Previous       | Nexi   |

You can also start a new message from your Inbox too by clicking on **New Message**.

### **Other ways to contact Customs & Excise**

As well as being able to message Customs & Excise through the Online Portal you can also contact us on +44 1624 648130, or email customs@gov.im.

This number is manned Mondays to Fridays from 8.30am to 4.30pm.

You'll need your tax identification number (TIN) to hand when you call.